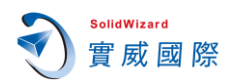

## Windows 10 亂碼與無法開啟中繼檔排除方式 (1809 版本)

在 Windows10 的系統使用 SOLIDWORKS,在台灣地區可能會遇到如同標題的問題,雖然此問題在 SOLIDWORKS 2016 SP4.0 版本應已經獲得修正,但是Windows 10 也在不停的更新,問題又開始在 SOLIDWORKS 2019 與 Windows 10 1809 版本發生,有些 SOLIDWORKS 的 3<sup>rd</sup> Party 也有出現相同亂碼狀況,再有類 似情況時候,請參考下列的解決步驟。

1. 外觀資料夾顯示亂碼,當中的外觀與場景也是亂碼

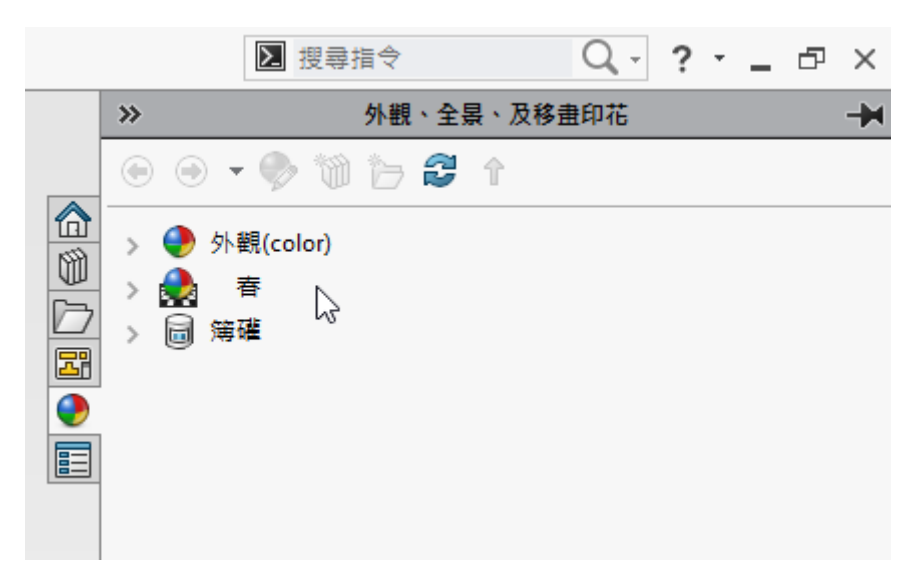

2. 無法開啟中繼檔案、另存檔案為 Step 時無法存中文檔案名稱與中文路徑

排除方式如下

- I. 連接外部網路,確保對外連線正常
- II. 在左下角的 Windows 符號,按下右鍵,從選單中點選【設定】。

|    | 工作管理員(T)      |
|----|---------------|
|    | 設定(N) 🔫       |
|    | 檔案總管(E)       |
|    | 搜尋(S)         |
|    | 執行(R)         |
|    |               |
| 開始 | 桌面(D)         |
| -  | 오 # 🗧 🟉 🧔 📭 🖡 |

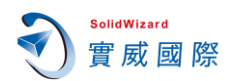

III. 在 Windows 設定中,點選【應用程式】。

| 設定 |                                       |         |                          |   | - 🗆 X                                  |
|----|---------------------------------------|---------|--------------------------|---|----------------------------------------|
|    |                                       |         | Windows 設定               |   |                                        |
|    |                                       | 尋找設定    |                          | Q |                                        |
| 旦  | <b>系統</b><br>顧示器、音效、通知、電源             |         | <b>装置</b><br>藍牙、印表機、滑鼠   |   | <b>電話</b><br>連結您的 Android \ iPhone     |
|    | 網路和網際網路<br>Wi-Fi、飛航模式、VPN             | ¢       | 個人化<br>背景、銀定曲面、色彩        | E | 應用程式<br>解除安裝、預設值、選用功能<br>↓             |
| 8  | <b>帳戶</b><br>您的帳戶、電子鄖件、同步設<br>定、工作、家庭 | 。<br>A字 | <b>時間與語言</b><br>語音、地區、日期 | 8 | <b>遊戲</b><br>遊戲列、攝取、直播、遊戲模式            |
| Ģ  | 一輕鬆存取<br>朗讀程式、放大鏡、高對比                 | 8       | <b>隱私權</b><br>位置、相機      | C | 更新 <b>與安全性</b><br>Windows Update、復原、備份 |

Ⅳ. 應用程式與功能 > 點選【管理選用功能】。

| ÷                                            | 設定          | _                                                                 |  | × |  |  |  |
|----------------------------------------------|-------------|-------------------------------------------------------------------|--|---|--|--|--|
| 命首                                           | 首頁          | 應用程式與功能                                                           |  |   |  |  |  |
| 尋找                                           | 設定 🔎        | 安裝應用程式                                                            |  |   |  |  |  |
| 應用程式                                         |             | 選擇您可以從何處取得應用程式。僅安裝來自 Microsoft Store 的應用程<br>式有助於保護您的電腦並確保電腦運作順暢。 |  |   |  |  |  |
| IΞ 應                                         | 應用程式與功能     | 顯示我的應用程式推薦 >>                                                     |  |   |  |  |  |
| 詩務                                           | 頁設應用程式      | 確田現式協力能                                                           |  |   |  |  |  |
| 血酸                                           | 推線地圖        | 管理選用功能                                                            |  |   |  |  |  |
| F. L                                         | 以應用程式開啟網站   | 伊 伊 伊 伊 伊 伊 伊 伊 伊 唐 用 程 式 執 行 別 名                                 |  |   |  |  |  |
| □□□ 景                                        | 影片播放        | 依磁碟機搜尋、排序及篩選。若要解除安裝或移動應用程式,請從清單中<br>選取該應用程式。                      |  |   |  |  |  |
| ↑影                                           | <b>牧重</b> 助 | 授尋此清單                                                             |  |   |  |  |  |
| 排序方式: <b>名稱 &gt;</b> 篩選依據: <b>所有磁碟機 &gt;</b> |             |                                                                   |  |   |  |  |  |
|                                              |             | 3D 檢視器     21.8 MB       Microsoft Corporation     2019/1/22      |  |   |  |  |  |
|                                              |             | Acer Care Center     41.2 MB       2018/3/12                      |  |   |  |  |  |
|                                              |             | Adobe Acrobat Reader DC - Chinese Traditional 339 MB<br>2019/2/25 |  |   |  |  |  |

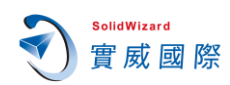

V. 管理選用功能中,對【台灣地區】解除安裝。

| ← 設定               |         | _ |  |
|--------------------|---------|---|--|
| ☆ 管理選用功能           |         |   |  |
| A字 中文 (台灣) 語音辨識    | 70.1 MB |   |  |
| A字 中文 (台灣) 輸入      | 110 MB  |   |  |
| 中文 (繁體) 補充字型       | 31.1 MB |   |  |
| A字 中文 (香港特別行政區) 輸入 | 110 MB  |   |  |
| 合灣地區               | 20.3 KB |   |  |
| 適用於台灣地區的附加支援       |         |   |  |
|                    | 解除安裝    |   |  |
|                    | 65.8 MB |   |  |
| 數學辨識器              | 16.6 MB |   |  |
| 有任何疑問嗎?            |         |   |  |
| 取得協助               |         |   |  |

此問題為台灣地區補充字型的內容有錯誤,造成部分中文字體不支援程式對應,所以才會有問題1、2的狀況發生,修復後可在外觀資料夾中檢視顯示是否 正常,即完成修正。

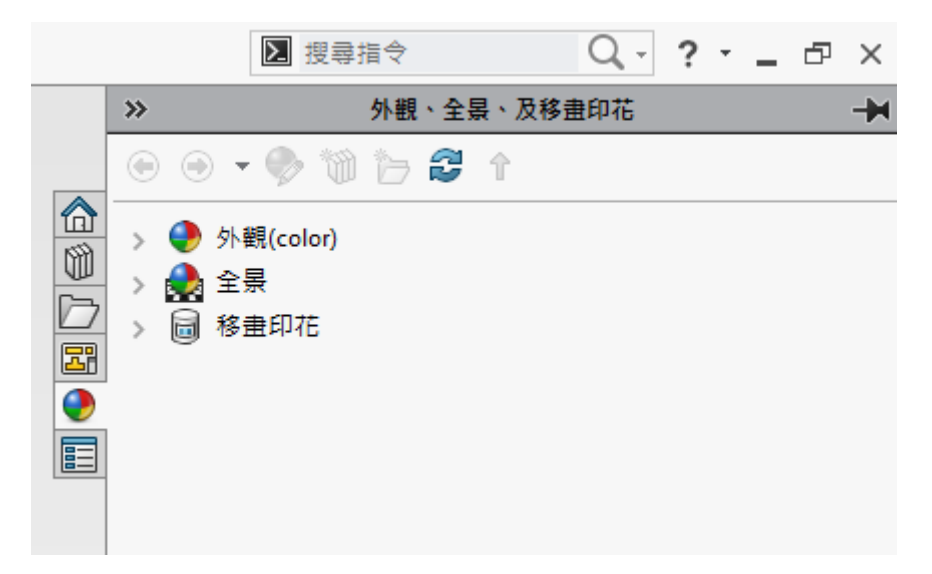

由於安裝解除選用功能需要連線到微軟,所以必須要有網路連線下執行才行。